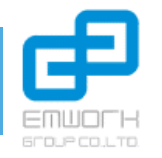

### ขั้นตอนที่ 1 : การแตกไฟล์ข้อมูล Backup จากระบบ ITW

|                                      | 10 10                             | TOTACT                         | ~                         | · •      |
|--------------------------------------|-----------------------------------|--------------------------------|---------------------------|----------|
| lipboard                             | Organize                          | New                            | Open                      | Se       |
| <ul> <li>ดู่มือการ์ใช้งาน</li> </ul> | 1                                 |                                |                           |          |
| ^ 1                                  | ^                                 | Date modified                  | Туре                      | Size     |
| *                                    | 238080000 rar<br>Open 2           | 12/4/2563 16:22                | rar Archive               | 3,650 KB |
| F 📌                                  | 7-Zip                             | > เปิดเอกสาร                   |                           |          |
| 5 1                                  | CRC SHA                           | > เปิดเอกสาร                   |                           | >        |
| *                                    | 🧸 Scan selected items for viruses | แยกไฟล์                        |                           |          |
|                                      | 🖻 Share                           | แยกไฟล์ที่นี่                  | 3                         |          |
|                                      | Open with                         | แยกไฟลไปจ์                     | i "1238080000\"           |          |
| щ                                    | Give access to                    | > ทดสอบเอกส                    | สาร                       |          |
| ณ                                    | Restore previous versions         | เพิ่มเข้าเอกร                  | สำร                       |          |
|                                      | Send to                           | ) บีบอัดแล้วส<br>เพิ่มเข้า "12 | งอีเมลล์<br>238080000.7z" |          |
|                                      | Cut                               | บีบอัดเป็น "                   | 1238080000.7z" แล้วส่งอีเ | เมลล์    |
|                                      | Сору                              | เพิ่มเข้า "12                  | 238080000.zip"            |          |
|                                      | Create shortcut                   | บีบอัดเป็น "                   | 1238080000.zip" แล้วสงอื  | วัเมลล์  |
| 5                                    | Delete                            |                                |                           |          |
| · ·                                  | Rename                            |                                |                           |          |
| elected 3.56 MB                      | Properties                        |                                |                           |          |

- คลิกขวาที่รายการไฟล์ Backup จากระบบ ITW ที่ต้องการ Unzip
- เลือกรายการ 7-Zip ในบางเวอร์ชั่นของ windows เพียง คลิกขวาที่ไอคอนแล้วเลือก Extract Here หรือ Extract to "...ตามชื่อไฟล์ Zip..." หรือ แยกไฟล์ไปที่ "...ตามชื่อไฟล์ Zip..."
- กดปุ่ม ระบบจะทำการแตกไฟล์ออกมาให้เป็น Folder ข้อมูลดังภาพด้านล่าง

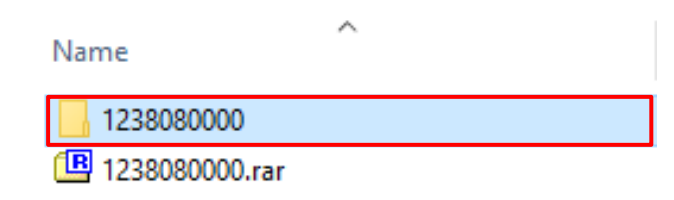

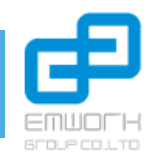

## ขั้นตอนที่ 2 : การดูชื่อไฟล์รหัสวิชา นามสกุลไฟล์ .dbf หรือ .DBF

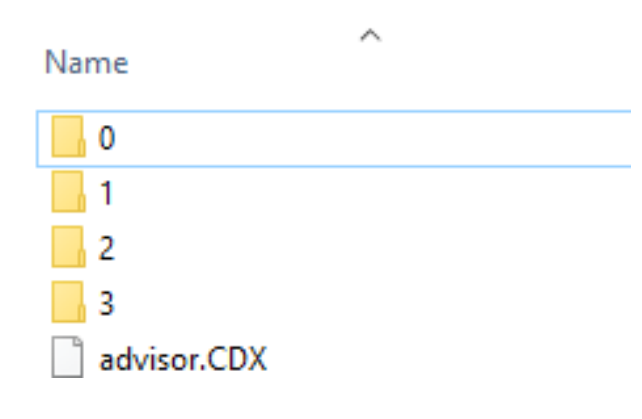

เมื่อคลิกที่ Folder ทำการแตกไฟล์ Zip ออกมาจะพบว่าข้างในจะมี Folder ย่อย ชื่อว่า 0, 1, 2, 3 หมายถึงข้อมูลแต่ละระดับชั้น ดังนี้ 0 หมายถึง ข้อมูลระดับชั้น ประถม (ก่อนวัยเรียน) 1 หมายถึง ข้อมูลระดับชั้น ประถม 2 หมายถึง ข้อมูลระดับชั้น มัธยมต้น 3 หมายถึง ข้อมูลระดับชั้น มัธยมปลาย

| 📄 student2.fpt | 7/3/2560 8:23                            |
|----------------|------------------------------------------|
| subject.cdx    | 19/4/2561 11:06                          |
| subject.dbf    | 19/4/2561 11:06                          |
| 📄 talent.cdx   | 7/3/2560 8:23                            |
| 📄 talent.dbf   | Size: 23.6 KB 2560 8:23                  |
| 📄 talent.fpt   | Date modified: 19/4/2561 11:06 2560 8:23 |
| talent the     | 1//10/25/1 2:12                          |

เลือก Folder ระดับชั้นเพื่อตรวจสอบไฟล์รหัสวิชา จากนั้นเลื่อนลง ให้หาคำว่า subject.dbf หรือ SUBJECT.DBF ชื่อตัวพิมพ์ใหญ่ พิมพ์เล็กจะขึ้นอยู่กับระบบที่ทำการ Export ออกมาจากระบบ ITW \*\* <u>หมายเหต</u> : หาก Folder ใหนมีชื่อไฟล์ subject2.dbf หรือ SUBJECT2.DBF <u>ให้ใช้ข้อมูลชื่อไฟล์ที่ไม่มีเลข 2</u>

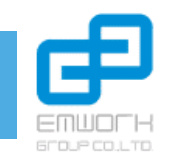

#### ขั้นตอนที่ 3 : การแปลงไฟล์ .DBF เป็นไฟล์ CSV เพื่อใช้กรอกลงใน Excel Online

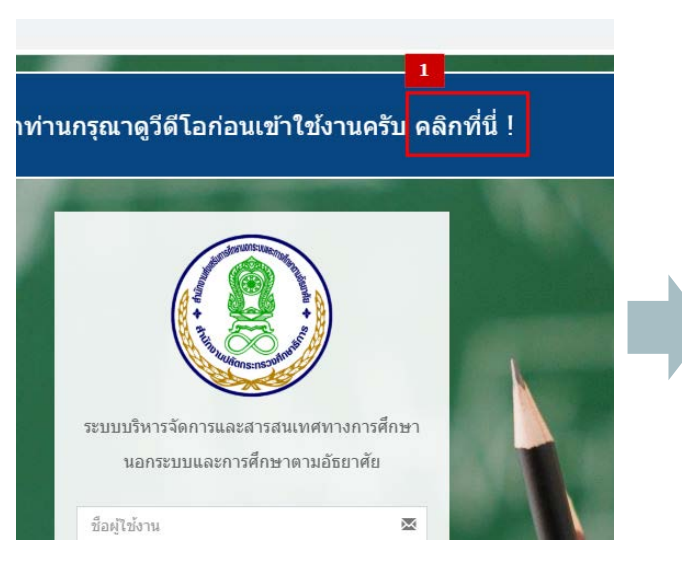

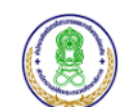

#### **คำถามที่พบบ่อยในการจั** สำนักงานส่งเสริมการศึกษานอกระบบและการศึกษ

#### 1. HOT! วิธีการแปลงไฟล์<u>รหัส</u>วิชา (subject.dbf) เ

- 1) Backup ไฟล์จากระบบ ITW ใ<mark>นในปร้อย จะ</mark>ได้ไฟล์ เช่น ITW51[
- 2) ดาวน์โหลดโปรแกรม DBF plu<mark>s (คลิกที่นี</mark>่)
- 3) เปิดโปรแกรม
- 4) กดปุ่ม Open > เลือกไฟล์
- 5) กดปุ่มที่รูป **Export** จากนั้นให้ตั้งชื่อไฟล์<u>และต้องกรอกนามสกุล C</u>
- 6) เลือกประเภทไฟล์ Comma Separated Variable (CSV)
- 7) กดปุ่ม Save โปรแกรมจะเปิด Excel ให้อัตโนมัติ
- 8) Copy ข้อมูลไปวางใน Excel Online และเสร็จสิ้น 1 ระดับชั้น ให้ทํ

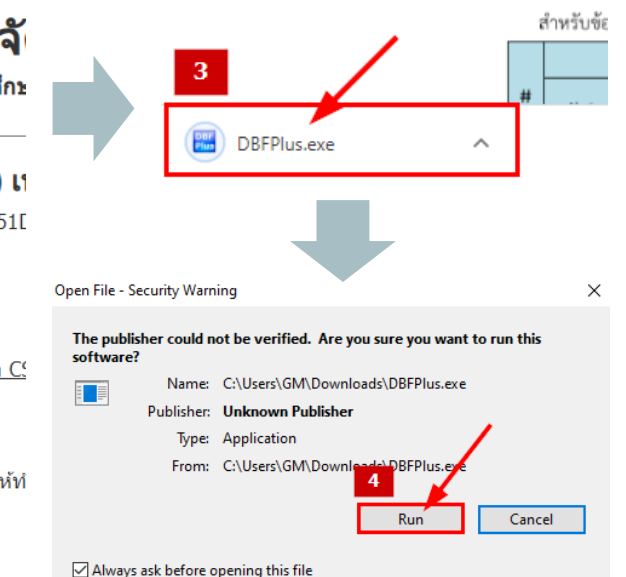

- 1. Download โปรแกรม DBF Plus ที่ URL : <u>edu.nfe.go.th</u> และกดที่ **คลิกที่นี่!**
- 2. ในคำถามที่พบบ่อยข้อที่ 1 กด Download โปรแกรมที่ปุ่ม **(คลิกที่นี่)**
- 3. กดเปิดโปรแกรม ถ้าใช้ Google Chrome จะแสดงรูปโปรแกรมที่ด้านล่าง-มุมซ้ายของหน้าจอ
- 4. กดปุ่ม **Run** เพื่อเริ่มการทำงานของโปรแกรม

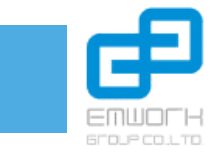

### ้ขั้นตอนที่ 3 : การแปลงไฟล์ .DBF เป็นไฟล์ CSV เพื่อใช้กรอกลงใน Excel Online (ต่อ)

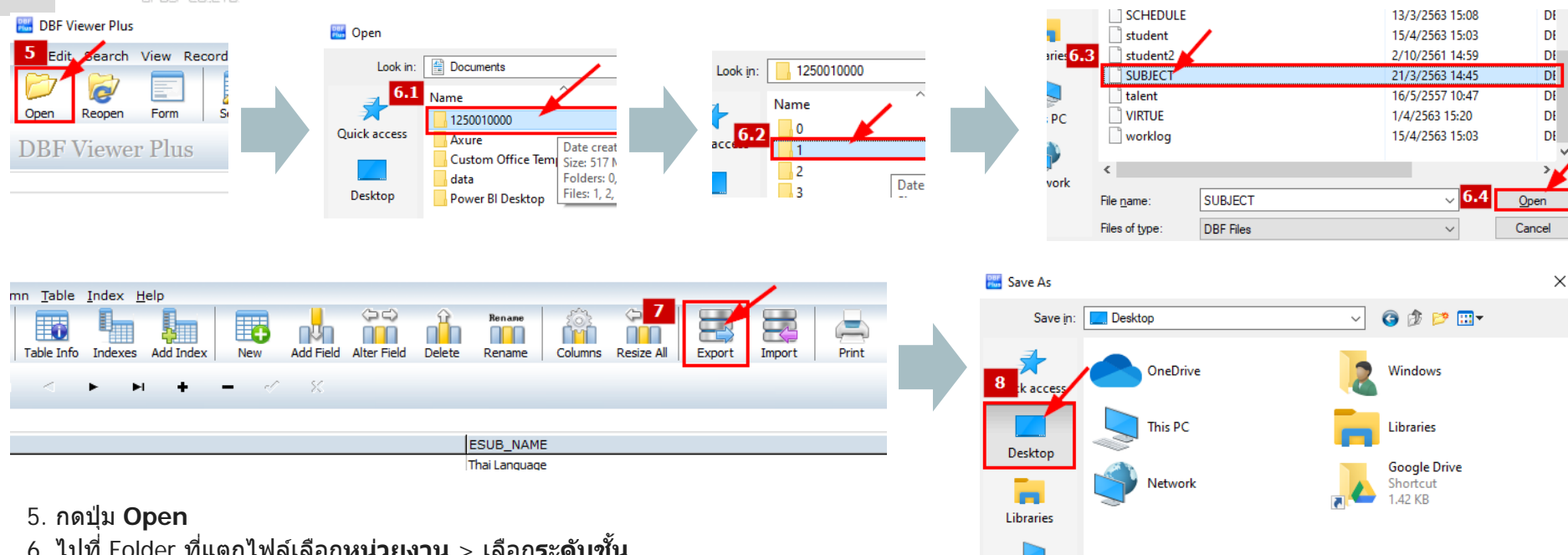

- (1 = ประถม, 2 = ม.ต้น, 3 = ม.ปลาย) และกดปุ่ม Open เพื่อเปิดไฟล์
- 7. กดปุ่ม Export ที่แถบเครื่องมือด้านบน \* \* ต้องกดปุ่มนี้เท่านั้น \* \*
- 8. เลือกตำแหน่งที่จะ Save File เช่น Desktop ตั้งชื่อไฟล์และต<u>้องกรอกนามสกุล CSV ต่อด้วย</u> <u>เช่น 1.csv</u> และเลือกนามสกุลไฟล์เป็น Comma Separated Variable (CSV) 9. กดปุ่ม Save โปรแกรมจะแปลงไฟล์และเปิด Excel ให้ทันที (กลับไปทำให้ครบทุกระดับชั้น)

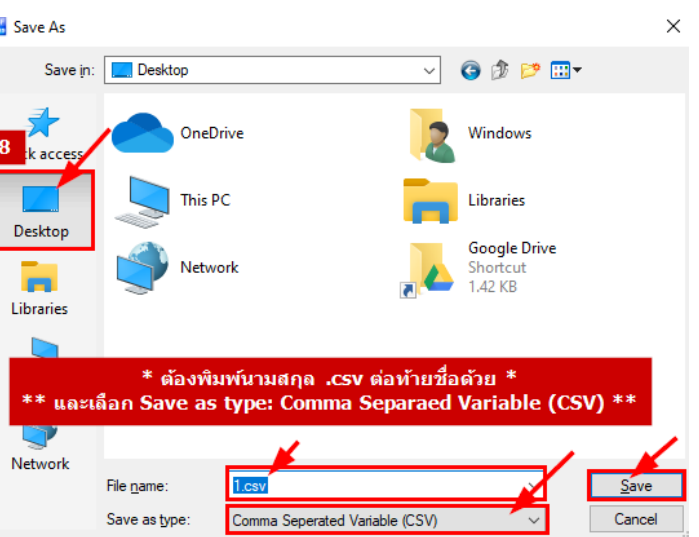

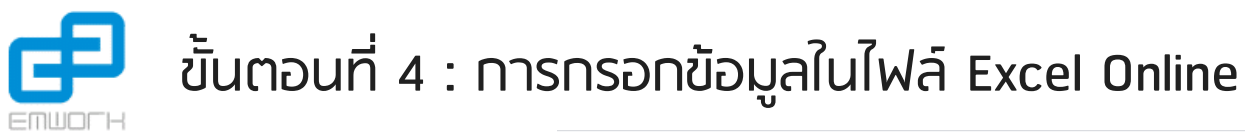

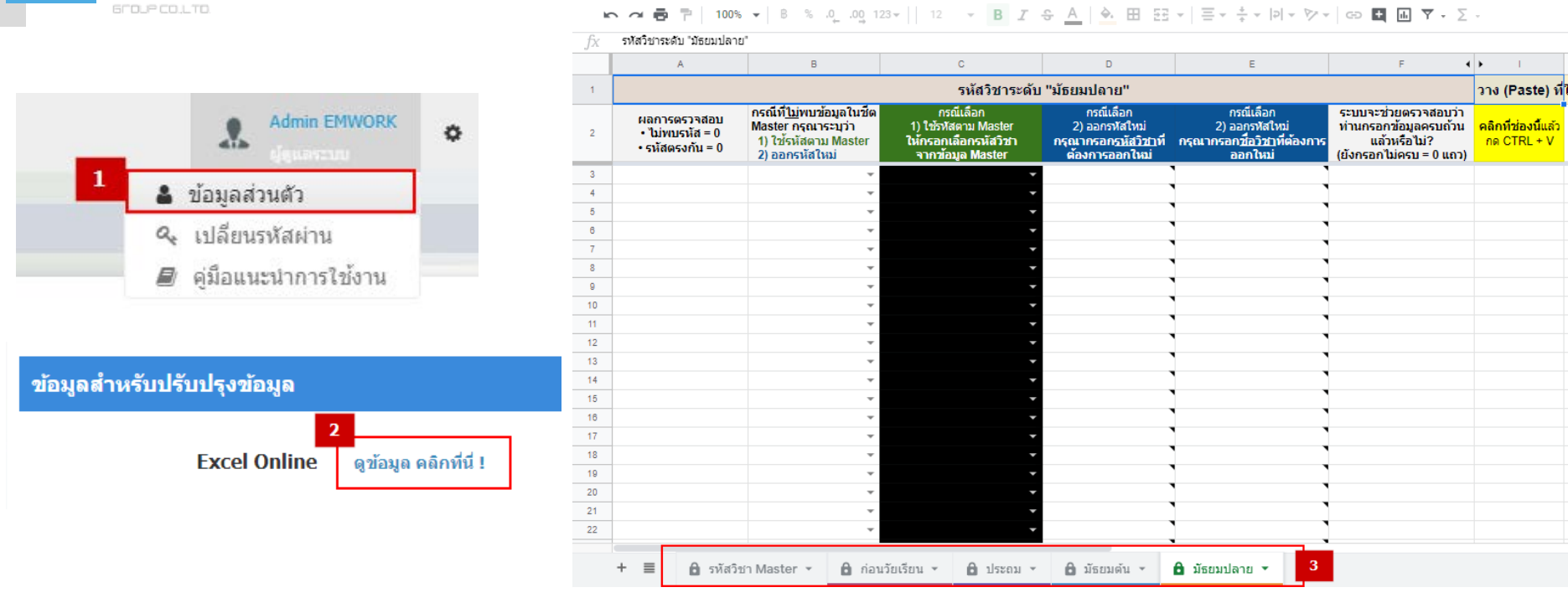

- 1. ทำการ Login เข้าระบบที่ URL:<u>edu.nfe.go.th</u> แล้วกดปุ่มที่มุมขวาบนรูปคน จะพบเมนู ข้อมูลส่วนตัว
- 2. เลื่อนลงมาข้างล่าง ในส่วนข้อมูลสำหรับปรับปรุงข้อมูล กดที่ "ดูข้อมูล คลิกที่นี่ !" ระบบจะเปิดหน้า Excel Online
- เลือก Tab ข้อมูลที่ต้องกรอก ดังนี้ "ก่อนวัยเรียน" "ประถม" "มันธยมตัน" และ "มันธยมปลาย"

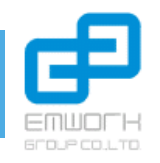

### ขั้นตอนที่ 4 : การกรอกข้อมูลในไฟล์ Excel Online (ต่อ)

| F7 | /1                                    | •                             | >                                              | < 🗸                                                                   | $f_{x}$   |                                               |                                              |       |                  |                                      |                                             |                  |                 |                                                       |                              |                                   |                                   |                                 |                                     |                       |                      |             |       |            |
|----|---------------------------------------|-------------------------------|------------------------------------------------|-----------------------------------------------------------------------|-----------|-----------------------------------------------|----------------------------------------------|-------|------------------|--------------------------------------|---------------------------------------------|------------------|-----------------|-------------------------------------------------------|------------------------------|-----------------------------------|-----------------------------------|---------------------------------|-------------------------------------|-----------------------|----------------------|-------------|-------|------------|
|    | A A                                   | в                             |                                                |                                                                       | С         |                                               |                                              |       | D                | )                                    | E                                           |                  | F               |                                                       | G                            | н                                 | 1                                 | J                               |                                     | К                     |                      | L           | М     | N          |
| 1  | SUB_C(E                               | SUB_CO                        | ODE                                            | SUB_NAM                                                               | IE,C,     | 80                                            |                                              | ES    | UB_              | NAM                                  | NE S                                        | IL E             | ELECT           | TYPE                                                  | SUB                          | PRERE                             | W                                 | (E)                             | /CAI                                | ICEL                  | _SE                  | NU          | DI    | SARAG      |
| 2  | ทร1101                                |                               |                                                | ทักษะการเรื                                                           | ยนรู้     |                                               |                                              |       |                  |                                      |                                             | 1                |                 |                                                       | 1.0                          |                                   |                                   |                                 |                                     |                       |                      |             |       |            |
| 3  | ทร1201                                |                               |                                                | ทักษะการเรื                                                           | ยนรู้     |                                               |                                              |       |                  |                                      |                                             | 1                |                 |                                                       | 1.0                          | ุทร1101                           | 0                                 | 0 0                             | )                                   |                       |                      | 0           | #     |            |
| 4  | ทร1301                                |                               |                                                | ทักษะการเรื                                                           | ยนรู้     |                                               |                                              |       |                  |                                      |                                             | 1                |                 |                                                       | 1.0                          | ทร1201                            | 0                                 | 0 0                             |                                     |                       |                      | 0           | #     |            |
| 5  | ทร1401                                |                               |                                                | ทักษะการเรื                                                           | ยนรู้     |                                               |                                              |       |                  |                                      |                                             | 1                |                 |                                                       | 1.0                          | ทร1301                            | 0                                 | 0 0                             |                                     |                       |                      | 0           | #     |            |
| 6  | 1051501                               |                               |                                                | พักษะการเรื                                                           | ยาเร้     |                                               |                                              |       |                  |                                      |                                             | 1                |                 |                                                       | 1 0                          | 1051401                           | 0                                 | 0                               |                                     |                       |                      | 0           | #     |            |
|    |                                       | 100% -                        | B                                              | %.000_1                                                               | 23 🔻      | Arial                                         | *                                            | 10    | *                | в                                    | I S                                         | - /              | A 🔶             | <b>H</b> 53                                           | - =                          | + <u>+</u> +  ₽                   | -                                 | P7 -                            | Ð                                   | + 🗉                   | 7                    | - Σ         | •     |            |
| fx | คลิกที่ช่องนี้แล้                     | ์วกด CTRL + V                 | /                                              |                                                                       |           |                                               |                                              |       |                  |                                      |                                             |                  |                 |                                                       |                              |                                   |                                   |                                 |                                     |                       |                      |             |       |            |
|    | A                                     |                               |                                                | в                                                                     |           | C                                             | )                                            |       |                  | 0                                    | )                                           |                  |                 | E                                                     |                              |                                   |                                   | F                               |                                     | <b>↓</b> ►            | 1                    |             |       | J          |
| 1  |                                       |                               |                                                |                                                                       |           | 5                                             | หัสวิชาร                                     | ระดับ | "มัธย            | เมปลา                                | าย"                                         |                  |                 |                                                       |                              |                                   |                                   |                                 |                                     | วาง                   | (Paste               | ) ที่ใ      | ด้ช่อ | เงนี้ (I2) |
| 2  | ผลการตรว<br>• ไม่พบรหั<br>• รหัสตรงก่ | งจสอบ ∩<br>เัส = 0<br>าัน = 0 | รณีที่ <u>1</u><br>laster<br>1) ใช้ร<br>2) ออก | <u>ม่</u> พบข้อมูลในชีต<br>กรุณาระบุว่า<br>หัสตาม Master<br>เรหัสใหม่ | 1)<br>ไห้ | กรณีเ<br>) ใช้รหัสต<br>เกรอกเลือ<br>จากข้อมูล | เลือก<br>าม Master<br>อุกรหัสวิช<br>จ Master | 1     | 2<br>กรุณ<br>ตั้ | กรณีเ<br>2) ออกร<br>เากรอก<br>องการส | .ลือก<br>พัสใหม<br>า <u>รหัสวิ</u><br>ออกให | i<br>21าที<br>ณ่ | 2<br>ที่กรุณากร | กรณีเลือ<br>) ออกรพัส<br>รอก <u>ชื่อวิว</u><br>ออกให: | ก<br>ใหม่<br>1าทีต้อง:<br>ม่ | ระบบร<br>ท่านกร<br>การ<br>(ยังกรส | าะช่วย<br>รอกข่<br>แล้วห<br>งกไม่ | บตรว<br>โอมูลด<br>เรือไม<br>ครบ | จสอบว่า<br>ครบถ้วน<br>i?<br>= 0 แถว | )<br>เ คลิกท์<br>กด ( | ที่ช่องนี้<br>CTRL + | แล้ว<br>∙ V |       | 5          |
| 3  |                                       |                               |                                                | Ŧ                                                                     |           |                                               | _                                            | •     |                  |                                      |                                             |                  |                 |                                                       |                              |                                   |                                   |                                 |                                     |                       |                      |             |       |            |

- เปิดไฟล์ Excel Offline (ที่แปลงมาจากนามสกุล .dbf หรือ .DBF) กดที่ คอลัม A1 แล้วกดปุ่ม "Ctrl + A" จำนวน 1 ครั้ง เพื่อทำการเลือกรายการ ข้อมูลทั้งหมดที่มีและกดปุ่ม "Ctrl + C" เพื่อทำการ Copy ข้อมูลทั้งหมด
- 5. เปิดหน้า Excel Online ไปที่คอลัม I2 (คลิกที่ช่องนี้แล้วกด Ctrl + V) เพื่อทำการวางข้อมูล

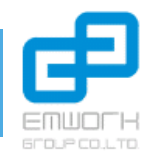

### ขั้นตอนที่ 4 : การกรอกข้อมูลในไฟล์ Excel Online (ต่อ)

|    | A                                                      | В                                                                                                 | С                                                                             | D                                                                              | E                                                                              | F 📢                                                                                       | ► I             | J              |
|----|--------------------------------------------------------|---------------------------------------------------------------------------------------------------|-------------------------------------------------------------------------------|--------------------------------------------------------------------------------|--------------------------------------------------------------------------------|-------------------------------------------------------------------------------------------|-----------------|----------------|
| 1  |                                                        |                                                                                                   | รหัสวิชาระดั                                                                  | บ "มัธยมต้น"                                                                   |                                                                                |                                                                                           | วาง (Paste) ที่ | ใต้ช่องนี้ (I2 |
| 2  | ผลการตรวจสอบ<br>• ไม่พบรหัส = 62<br>• รหัสตรงกัน = 218 | กรณีที <u>่ไม่</u> พบข้อมูลในชืด<br>Master กรุณาระบุว่า<br>1) ใช้รหัสตาม Master<br>2) ออกรหัสใหม่ | กรณีเลือก<br>1) ใช้รหัสตาม Master<br>ให้กรอกเลือกรหัสวิชา<br>จากข้อมูล Master | กรณีเลือก<br>2) ออกรหัสใหม่<br>กรุณากรอก <u>รหัสวิชา</u> ที่<br>ต้องการออกใหม่ | กรณีเลือก<br>2) ออกรหัสใหม่<br>กรุณากรอก <u>ชื่อวิชา</u> ที่ต้องการ<br>ออกใหม่ | ระบบจะช่วยตรวจสอบว่า<br>ท่านกรอกข้อมูลครบถ้วน<br>แล้วหรือไม่?<br>(ยังกรอกไม่ครบ = 62 แถว) | SUB_CODE,C,9    | ESUB_CODE      |
| 3  | ข้อมูลตรงกันกับ Master                                 | •                                                                                                 | <b>•</b>                                                                      |                                                                                |                                                                                | ข้อมูลสมบูรณ์                                                                             | พท31001         | BT31001        |
| 4  | ไม่พบข้อมูลในชีต Master                                | · ·                                                                                               | •                                                                             |                                                                                |                                                                                | กรุณาเลือกคอสัมน์ B                                                                       | พค31001         | BM31001        |
| 5  | ไม่พบข้อมูลในชีต Master                                | <b>.</b>                                                                                          | -                                                                             | `                                                                              |                                                                                | กรุณาเลือกคอสัมน์ B                                                                       | พว31001         | BS31001        |
| 6  | ไม่พบข้อมูลในชีต Master                                | · ·                                                                                               | •                                                                             |                                                                                |                                                                                | กรุณาเลือกคอสัมน์ B                                                                       | สค31001         | SD31001        |
| 7  | ไม่พบข้อมูลในชีต Master                                | <b>.</b>                                                                                          | -                                                                             |                                                                                |                                                                                | กรุณาเลือกคอสัมน์ B                                                                       | สค31002         | SD31002        |
| 8  | ไม่พบข้อมูลในชีต Master                                | · ·                                                                                               | •                                                                             |                                                                                |                                                                                | กรุณาเลือกคอสัมน์ B                                                                       | สค31003         | SD31003        |
| 9  | ไม่พบข้อมูลในชีต Master                                | · ·                                                                                               | -                                                                             | •                                                                              |                                                                                | กรุณาเลือกคอสัมน์ B                                                                       | อช31001         | OP31001        |
| 10 | ข้อมูลตรงกันกับ Master                                 | •                                                                                                 | •                                                                             |                                                                                |                                                                                | ข้อมูลสมบูรณ์                                                                             | อช31002         | OP31002        |
| 11 | ข้อมูลตรงกันกับ Master                                 | •                                                                                                 | •                                                                             |                                                                                |                                                                                | ข้อมูลสมบูรณ์                                                                             | อช31003         | OP31003        |

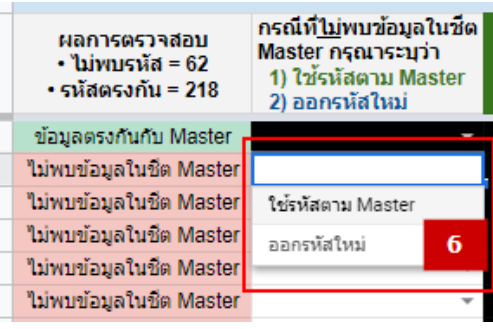

#### ระบบจะแสดงรายการข้อมูลที่รหัสวิชาตรงกันกับ Master และจะแสดงรายการรหัส วิชาที่ไม่ตรงกันกับ Master ดังภาพ

6. เลือกประเภทการแก้ไขของรายการที่ขึ้นว่า "ไม่พบข้อมูลในชีต Master" ว่าจะแก้ไขเป็น ประเภทใด "ใช้รหัสตาม Master" หรือ "ออกรหัสใหม่"

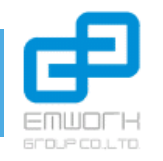

### ขั้นตอนที่ 4 : การกรอกข้อมูลในไฟล์ Excel Online (ต่อ)

|   | 3  | ข้อมูลตรงกันกับ Master  | <b>•</b>              | •                             |                    |                                 | ข้อมูล      |
|---|----|-------------------------|-----------------------|-------------------------------|--------------------|---------------------------------|-------------|
| Г | 4  | ไม่พบข้อมูลในชีต Master | ใช้รหัสตาม Master 🛛 🔻 | พค31002 คณิตศาสตร์เพิ่มเติม 👻 |                    |                                 | ข้อมูล      |
| T | 5  | ไม่พบข้อมูลในชีต Master | ออกรหัสใหม่ 🔷 🔻       | -                             | new-1210010000-001 | วิทยาศาสตร์                     | ข้อมูล      |
| Т | 6  | ไม่พบข้อมูลในชีต Master | Ŧ                     | 7 🗸                           |                    | <br>กรณากรอกข้อมอในรูปแบบ "new- | รหัส นาเลีย |
| Т | 7  | ไม่พบข้อมูลในชีต Master | Ŧ                     | • •                           |                    | สถานศึกษาของท่าน-รหัสวิชา 3 หล  | ลัก" นาเลีย |
| Т | 8  | ไม่พบข้อมูลในชีต Master | Ŧ                     | -                             |                    | เช่น new-1210010000-001         | ณาเลีย      |
|   | 9  | ไม่พบข้อมูลในชีต Master | *                     | -                             |                    |                                 | ณาเลีย      |
|   | 10 | ข้อมูลตรงกันกับ Master  | •                     | •                             |                    |                                 | ้ ข้อมูล    |

| 3 | ข้อมูลตรงกันกับ Master  | <b>•</b>              | · · · · · · · · · · · · · · · · · · · |              |                              |
|---|-------------------------|-----------------------|---------------------------------------|--------------|------------------------------|
| 4 | ไม่พบข้อมูลในชีต Master | ใช้รหัสตาม Master 🛛 👻 | พค3                                   | กรณา         | กรอกข้อมูลในรูปแบบ "new-รหัง |
| 5 | ไม่พบข้อมูลในชีต Master | ออกรหัสใหม่ 🔷 🔻       | ทข02001 พค32023 (หน่วยกิต = 3)        |              | มชา 3 หลัก"                  |
| 6 | ไม่พบข้อมูลในชีต Master | Ŧ                     | พค30229 เรขาคณิต-การพิสจน์ทาง (ห      | น่วยกิต = 1) | 01                           |
| 7 | ไม่พบข้อมูลในชีต Master | Ŧ                     | พอ21001 สมครรมระสมกระเพิ่มส้ม         | (miouôn - 2) |                              |
| 0 | Nelson Profes Manter    | _                     | พพวาบบา สมการและอสมการเรอเสน          | พนวยกต = ว)  |                              |

7. ถ้าเลือก "ใช้รหัสตาม Master" ให้เลือกข้อมูลตามรหัส Master ที่ระบบมี โดยสามารถพิมพ์ค้นหาได้ดังภาพ แต่ถ้าเลือก "ออกรหัสใหม่" ให้กรอกข้อมูลตามแบบฟอร์มดังนี้ "new-รหัสสถานศึกษาของท่าน-รหัสวิชา 3 หลัก" เช่น new-1210010000-001 และกรอกชื่อวิชาในอีกคอลัม

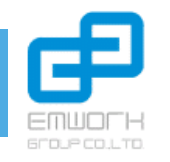

### ขั้นตอนที่ 5 : การกรอกข้อมูลไฟล์แบบฟอร์มยืนยันชุดข้อมูล

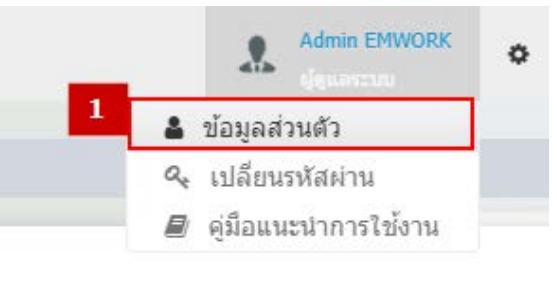

|              | รงการพัฒนาระบบบริหารจัดการและสารสนเทศทางการศึกษานอกระบบและการศึกษาตามอัธยาศัย |              |  |  |  |  |
|--------------|-------------------------------------------------------------------------------|--------------|--|--|--|--|
|              | แบบฟอร์มเพื่อยืนยันชุดข้อมูลของระบบสารสนเทศทางการคึกษานอกระบบ                 | Version 1.0  |  |  |  |  |
| B 00- 00,010 | และการศึกษาตามอัธยาศัย                                                        | หน้า 1 จาก 6 |  |  |  |  |

แบบฟอร์มเพื่อยืนยันชุดข้อมูลของระบบสารสนเทศทางการศึกษา นอกระบบและการศึกษาตามอัธยาศัย

1 รายละเอียดของสถานศึกษา

|                             |                                                |              | # | รายการ                            | รายละเอียดข้อมูล |
|-----------------------------|------------------------------------------------|--------------|---|-----------------------------------|------------------|
| ไฟล์ยืนยันการปรับปรุงข้อมูล |                                                |              | 1 | ชื่อสถานศึกษา                     |                  |
|                             |                                                |              | 2 | รหัสสถานศึกษา                     |                  |
| <b>ของได้เรื่อง ต้อง</b>    | Choose files To Upload                         | Choose Files | 2 | ชื่อ – นามสกุล                    |                  |
| เพลยนยน                     | Choose liles to opload                         | Choose Files | 3 | เจ้าหน้าที่ผู้ให้ข้อมูล           |                  |
|                             | ขนาดไฟล์ไม่เกิน 5 MB, เฉพาะไฟล์นาม<br>เท่านั้น | เสกุล: .pdf  | 4 | รายละเอียดการติดต่อ               |                  |
| 2                           | Download Template ไฟล์ยืนยัน คลิกา             | ที่มี        |   | <ul> <li>เบอร์โทรศัพท์</li> </ul> |                  |
|                             |                                                |              |   | Email                             |                  |
|                             | 🖺 บันทึก                                       |              |   | ● ID Line (ถ้ามี่)                |                  |

- 1. ทำการ Login เข้าระบบที่ URL : edu.nfe.go.th แล้วกดปุ่มที่มุมขวาบนรูปคน จะพบเมนู ข้อมูลส่วนตัว
- เลื่อนลงมาข้างล่าง ในส่วนไฟล์ยืนยันการปรับปรุงข้อมูล Download Template ไฟล์ยืนยัน กดปุ่ม "คลิกที่นี่"ระบบจะ Download Template
- กรอกข้อมูลในไฟล์ Word ให้ครบถ้วน ถูกต้อง เป็นปัจจุบัน ตามระบบ ITW ล่าสุด เพื่อให้ข้อมูลตรงกันเวลานำเข้าในระบบ Online และทำการ Export เป็นไฟล์ PDF

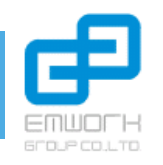

#### ตัวอย่างการกรอกข้อมูลไฟล์แบบฟอร์มยืนยันชุดข้อมูล

ีข้อมูลที่กรอกในตารางหัวข้อ "ข้อมูลปัจจุบันจาก ITW" และ "ข้อมูลรหัสวิชา/ชื่อวิชาที่ขอเปลี่ยนแปลง" ใช้เฉพาะ รายการที่ขอ ออกรหัสใหม่ ในตัว Excel Online เท่านั้น

3.4 ระดับมัธยมตอนปลาย

| 140 | ช่อมูลครงกับกับ Master  |                |                    |                | ไอกุบหลมรูรไข | au02009 | OP02009 | สมุนใพรป้องกับแล Pe  |
|-----|-------------------------|----------------|--------------------|----------------|---------------|---------|---------|----------------------|
| 180 | ช่อมูลครอกับกับ Master  |                |                    |                | locyunaysie   | au02010 | OP02010 | การขยายพันธุ์พืช Pla |
| 151 | ใม่พบข่อมูลใบขีด Master | ออกรารัสโทม่ * | new-1277020000-002 | การเดืองไก่ไข่ | ข่อมูลสมบูรณ์ | au02011 | OP02011 | การเลื่องไก่ไข่ Pc   |
| 182 | ช่อมูลดรอกับกับ Master  | •              |                    |                | สอบุลสมบูรณ์  | 2002012 | OP02012 | การเลืองสุกร Sa      |

3.3 ระดับมัธยมต้น

#### \* โปรดตรวจสอบโดยละเอียดข้อมูลส่วนนี้จะถูกนำไปเปรียบเทียบกับชุดข้อมูลที่มีการโอนย้ายในรอบใหม่

| จำนวนรหัสวิชาทั้งหมด | จำนวนรหัสวิชาที่ขอเปลี่ยนแปลง |
|----------------------|-------------------------------|
| 195 รายการ           | ไม่มีรายการขอออกรหัสใหม่      |

#### ูสำหรับข้อมูลรหัสวิชาที่ไม่มีการเปลี่ยนแปลงแก้ไข รหัสวิชาจะยึดตามรหัส Master ตามที่กองแผนงานกำหนด

|   |              | ข้อมูลปัจจุบันจาก ITW |              | ข้อมู        | ข้อมูลรหัสวิชา/ชื่อวิชาที่ขอเปลี่ยนแปลง |          |      |  |  |  |
|---|--------------|-----------------------|--------------|--------------|-----------------------------------------|----------|------|--|--|--|
| # | รหัส<br>วิชา | รายชื่อวิชา           | หน่วย<br>กิต | รหัส<br>วิชา | รายชื่อวิชา                             | หน่วยกิต | เหตุ |  |  |  |
| 1 |              |                       |              |              |                                         |          |      |  |  |  |
| 2 |              |                       |              |              |                                         |          |      |  |  |  |
| 3 |              |                       |              |              |                                         |          |      |  |  |  |

#### กรณี ไม่ขอออกรหัสวิชาใหม่

\* โปรดตรวจสอบโดยละเอียดข้อมูลส่วนนี่จะถูกนำไปเปรียบเทียบกับชุดข้อมูลที่มีการโอนย้ายในรอบไหม่

| จำนวนรหัสวิชาทั้งหมด | จำนวนรหัสวิชาที่ขอเปลี่ยนแปลง |
|----------------------|-------------------------------|
| 295 รายการ           | 5 รายการ                      |

ุกรณี ขอออกรหัสวิชาใหม่

#### สำหรับข้อมูลรหัสวิชาที่ไม่มีการเปลี่ยนแปลงแก้ไข รหัสวิชาจะยึดตามรหัส Master ตามที่กองแผนงานกำหนด

|   | ข้อมูลปัจจุบันจาก ITW |                      |              | ข้อมูลรหัสวิชา/ชื่อวิชาที่ขอเปลี่ยนแปลง |                      |              |             |
|---|-----------------------|----------------------|--------------|-----------------------------------------|----------------------|--------------|-------------|
| # | รหัสวิชา              | รายชื่อวิชา          | หน่วย<br>กิต | รหัสวิชา                                | รายชื่อวิชา          | หน่วย<br>กิต | หมายเหตุ    |
| 1 | พร                    | คิดอย่างไรให้เป็นสุข | 1            | New-                                    | คิดอย่างไรให้เป็นสุข | 1            | ออกรหัสใหม่ |
|   | 03032                 |                      |              | 127702000-001                           |                      |              |             |
| 2 | อซ                    | การเลี้ยงไก่ไข่      | 3            | New-                                    | การเลี้ยงไก้ไข่      | 3            | ออกรหัสใหม่ |
| 2 | 02011                 |                      |              | 127702000-002                           |                      |              |             |
|   | สค                    | ลูกเสือ กศน.1        | 1            | New-                                    | ลูกเสือ กศน.1        | 1            | ออกรหัสใหม่ |
| 3 | 03029                 |                      |              | 127702000-003                           |                      |              |             |
| 4 | สค                    | การเงินเพื่อชีวิต 3  | 3            | New-                                    | การเงินเพื่อชีวิต 3  | 3            | ออกรหัสใหม่ |
| 4 | 32029                 |                      |              | 127702000-004                           |                      |              |             |
| 5 | พร                    | โครงงานพัฒนาทักษะการ | 3            | New-                                    | โครงงานพัฒนาทักษะ    | 3            | ออกรหัสใหม่ |
| С | 33020                 | เรียนรู้             |              | 127702000-005                           | การเรียนรู้          |              |             |

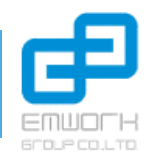

### ขั้นตอนที่ 6 : การอัพโหลดไฟล์ Backup ของระบบ ITW

| 1                                      | Goodin                         |
|----------------------------------------|--------------------------------|
| + Add your files<br>Or select a folder | to 2 GB<br>news, y<br>as ofter |
|                                        |                                |
| Email to                               |                                |
| Email to<br>Your email                 |                                |

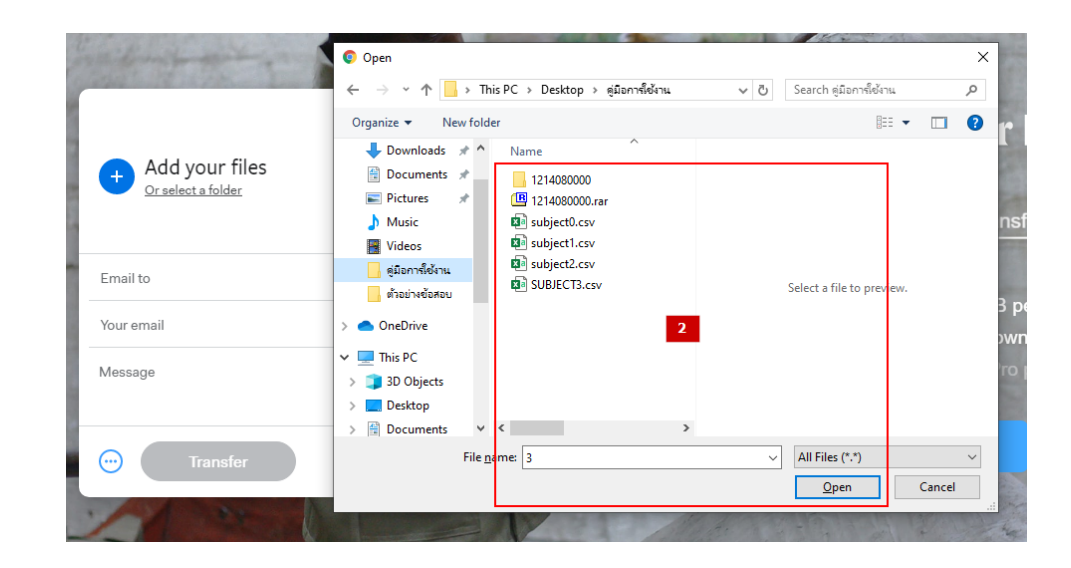

- 1. เข้าที่ URL : wetransfer.com
- 2. เลือกไฟล์ที่ต้องการส่งจากเครื่องตนเอง
- ระบุชื่ออีเมล์ที่ต้องการส่งในช่อง email to \*\*\* หมายเหตุ : ส่งมาที่ edu.nfe.emworkgroup@gmail.com
- ระบุชื่ออีเมล์ผู้ส่งที่ช่อง your email
- และ กดปุ่ม Transfer

# 🗜 ขั้นตอนที่ 7 : การส่งข้อมูลยืนยันกลับคืน

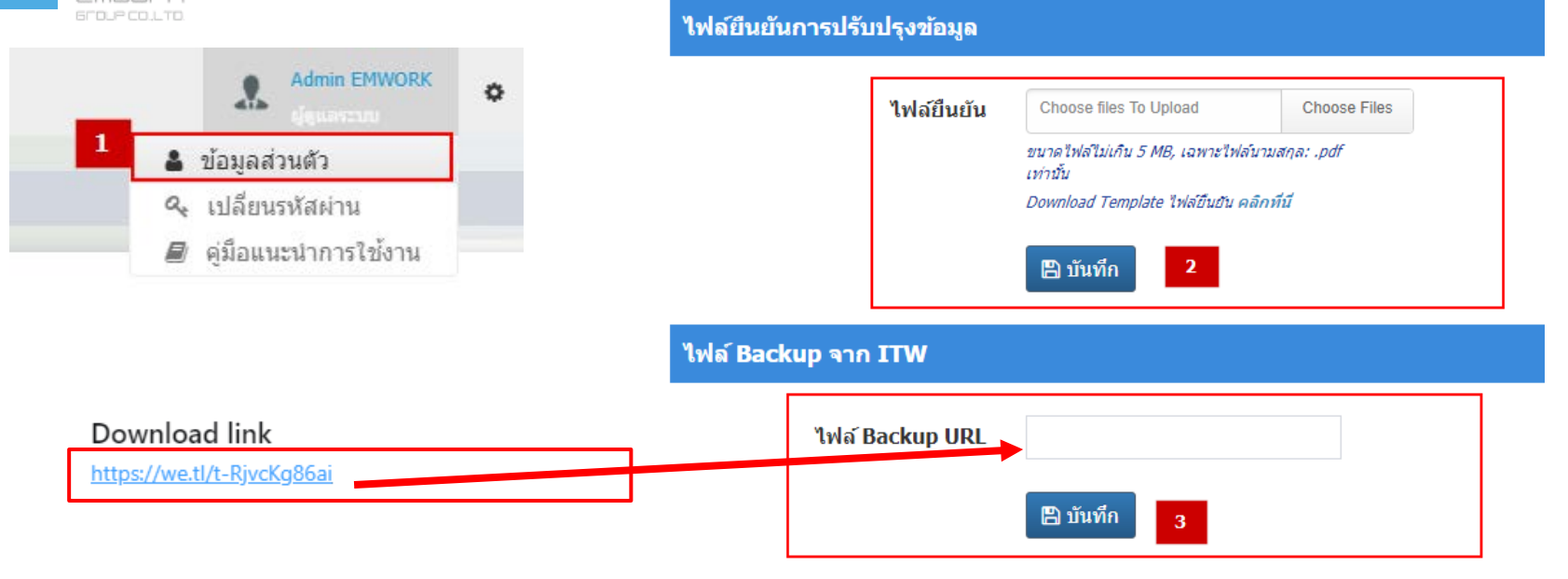

- 1. ทำการ Login เข้าระบบที่ URL : edu.nfe.go.th แล้วกดปุ่มที่มุมขวาบนรูปคน จะพบเมนู ข้อมูลส่วนตัว
- เลื่อนลงมาข้างล่าง ในส่วนไฟล์ยืนยันการปรับปรุงข้อมูล ไฟล์ยืนยัน กดปุ่ม "Choose Files" เลือกไฟล์แบบฟอร์มเพื่อยืนยันฯ นามสกุล .PDF และกดบันทึก
- กรอกข้อมูล URL ของลิงค์ WeTransfer ที่ทำการอัพโหลดไฟล์ Backup กดส่งไปยังอีเมล์ของปลายทาง และนำลิงค์ในอีเมล์ของผู้ส่ง ดัง ภาพมากรอกที่ช่อง ไฟล์ Backup URL และกดปุ่ม บันทึก